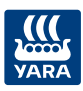

## Inställningar i Yara N-Sensor för skanning

10

## Yara N-Sensor i Vall med DataVäxt filuppladdare och CropMap

- Skanna med Yara N-Sensor när du slår gräset och spara det som en LOG-fil
- DataVäxt filuppladdare med internet uppkoppling skickar
- Öppna CropMap
- Markera fältet och välj Sensordata
- Här skapar du en Tilldelningkarta till valfri utrustning
- Flytta tilldelningskartan till valfri utrustning med USB-minne eller via någon moln tjänst

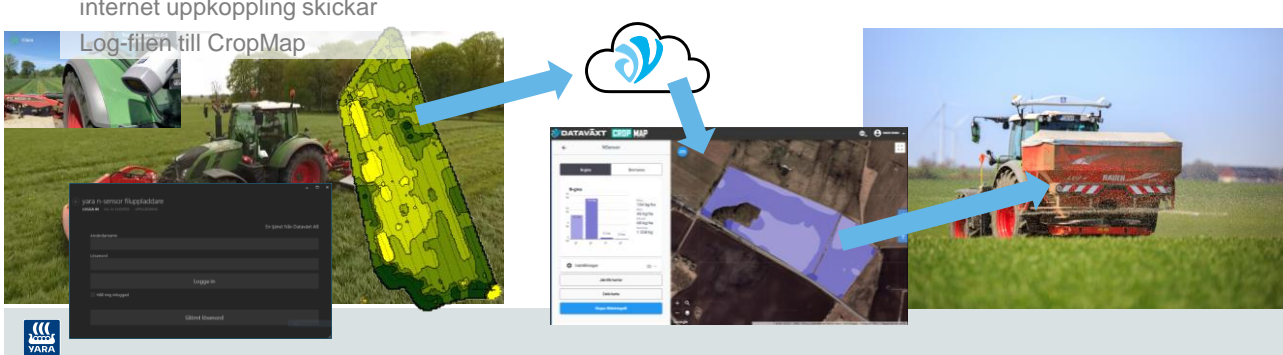

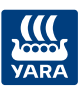

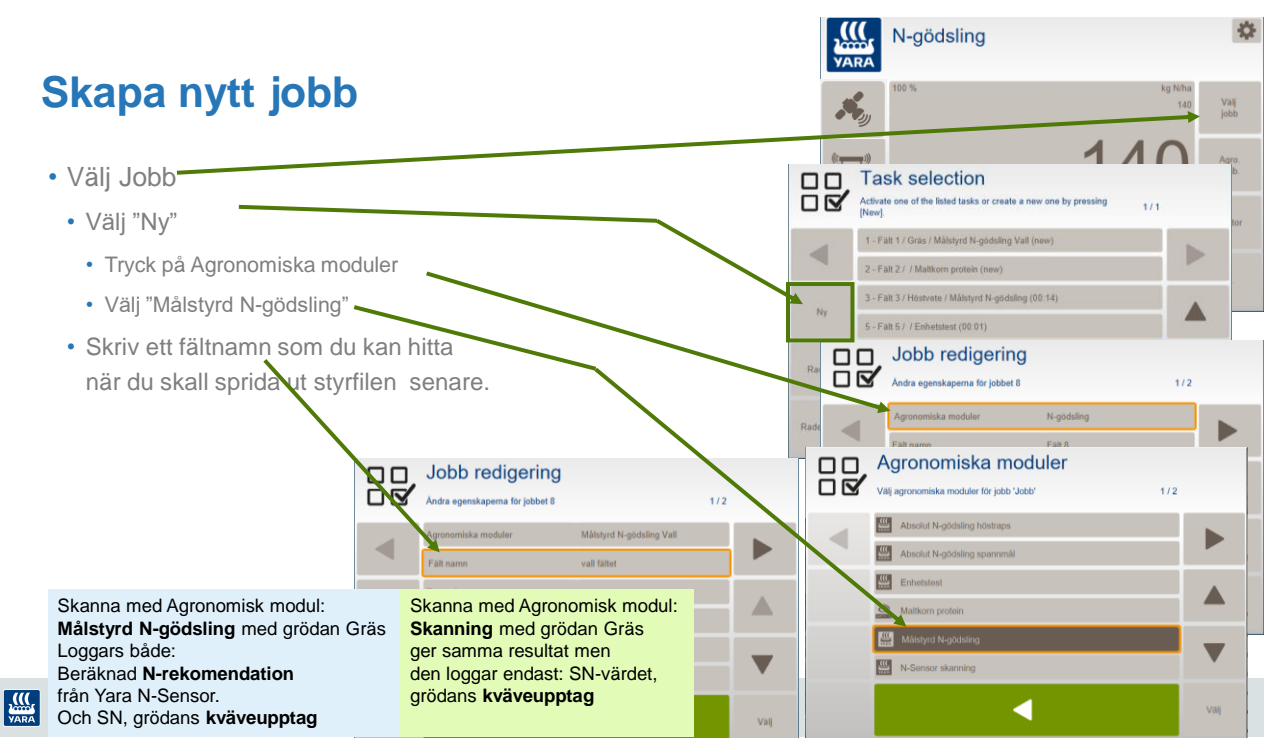

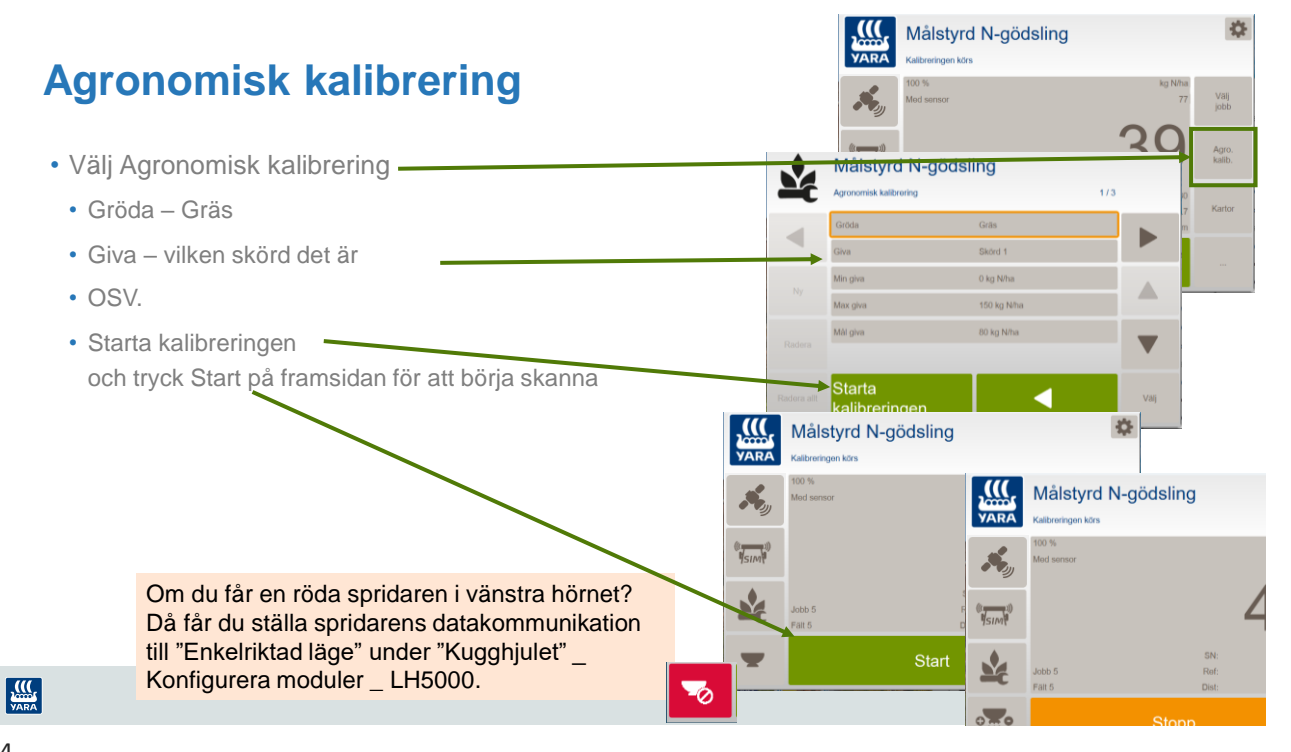

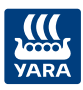

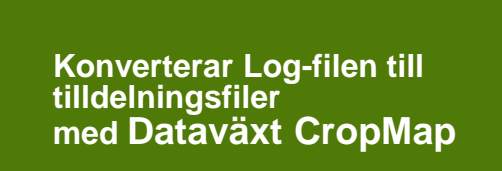

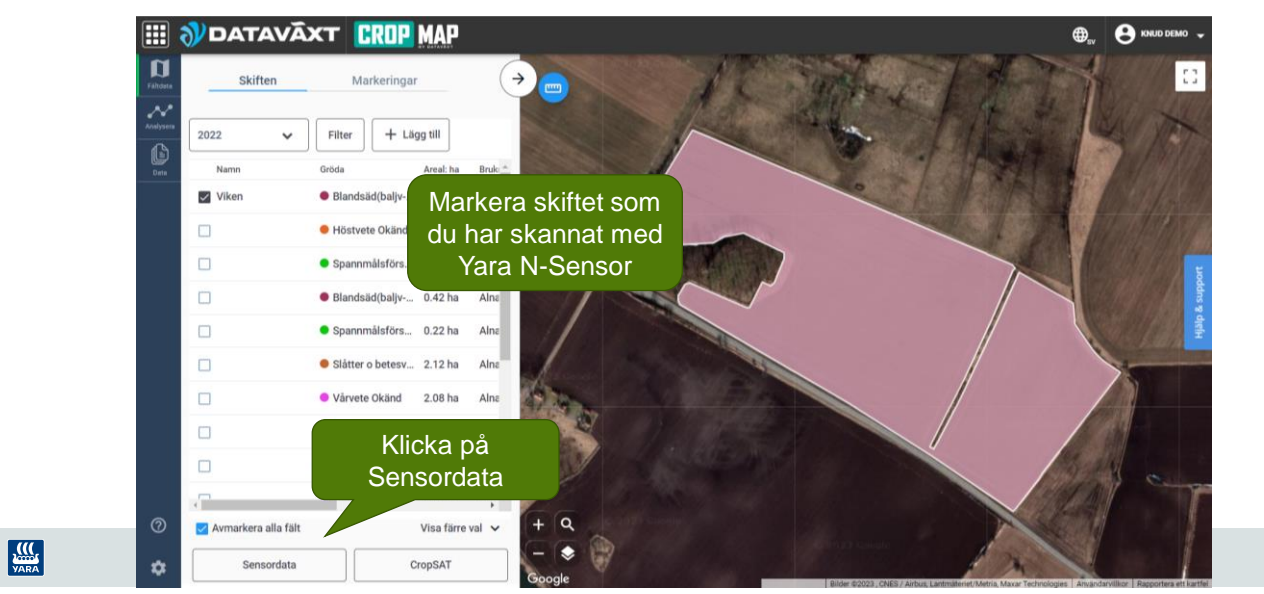

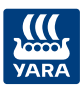

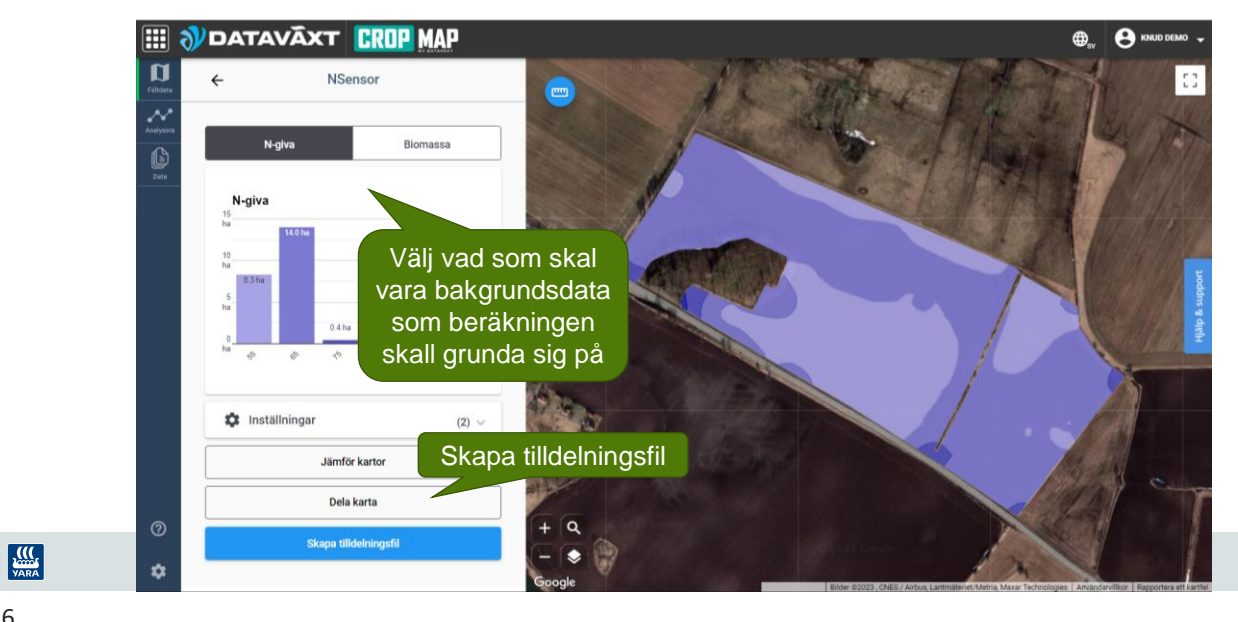

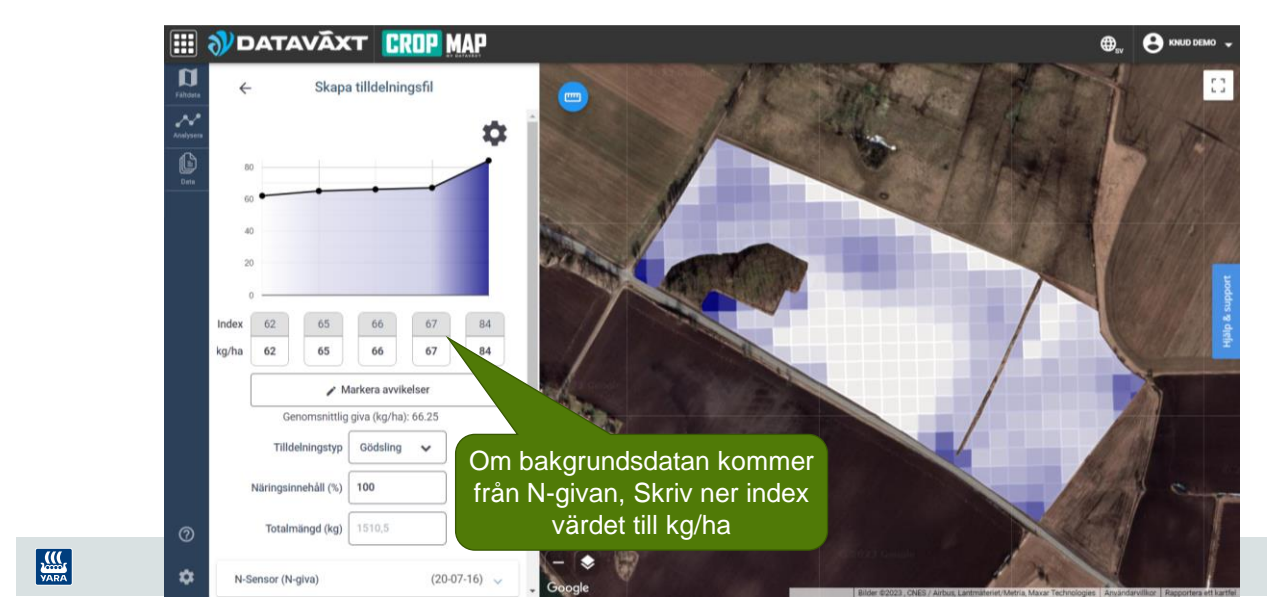

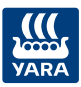

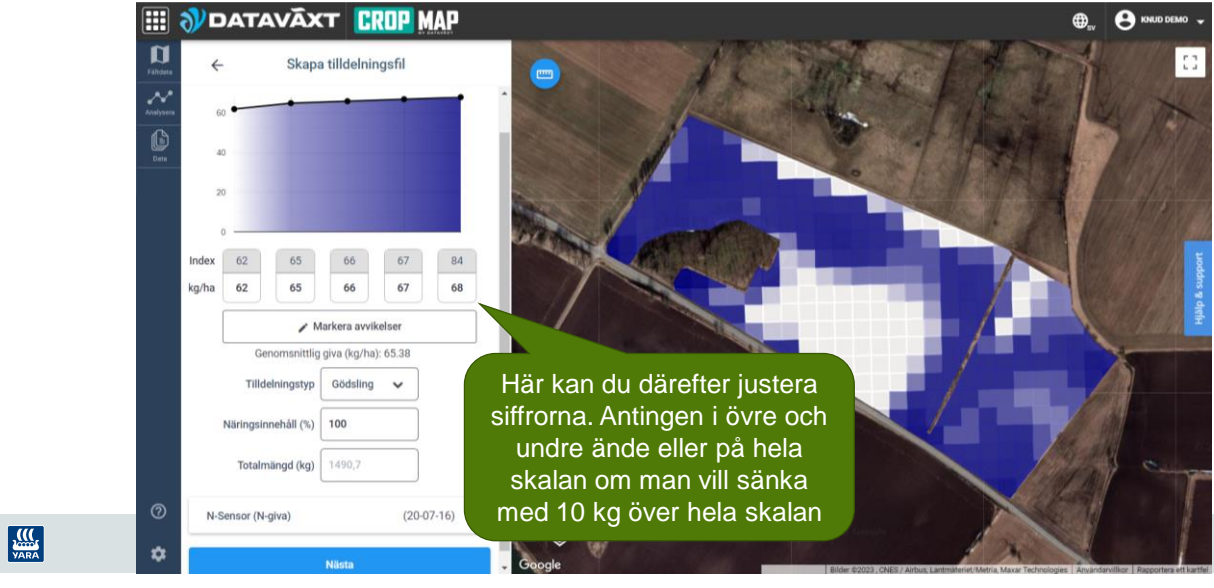